# 睢县公共资源 交易 系统操作手册

此文档主要描述竞买人对产权交易项目如何使用公共资源交易系统进 行网上报名、保证金缴纳、网上竞拍等。 【 竞 买 人 】 操 作 分 册

## 目录

| 第一章 系统登录                |
|-------------------------|
| 1.1 系统登录                |
| 第二章 项目公告                |
| 第三章 如何进行投标报名4           |
| 3.1.1 报名方式一             |
| 3.1.2 报名方式二             |
| 第四章 保证金管理               |
| <b>4.1</b> 费用缴纳指南及注意事项6 |
| 4.1.1 缴费说明单-生成虚拟子账号7    |
| 4.2 费用缴纳查询7             |
| 4.2 保证金绑定               |
| 第五章 转让文件下载9             |
| 第六章 交易组织9               |
| 6.1 竞买人签到9              |
| 6.2 进入竞价大厅10            |
| 6.3 如何进行网上竞价11          |
| 6.3.1 自由竞价12            |
| 6.3.2 限时竞价13            |
| 6.4 报价历史查看15            |
| 第七章 成交(结果)公告15          |

### 第一章 系统登录

竞买人必看:欢迎您使用本系统参与竞拍活动,为了您顺利的参与拍卖活动,请务必仔细查看操作文档,由于竞标过程通过互联网进行网络竞价,如因竞买人计算机系统遭遇网络堵塞,病毒入侵,硬件故障等不能正常登录或参与竞价的,其后果由竞买人自行承担,网络因素造成竞价过程中出现不可控情况,经核实以上原因本系统概不负责。

#### 1.1 系统登录

打开睢县公共资源交易网(http://ggzy.suixian.gov.cn/)点击'交易主体登陆'跳转至睢县公共资源交 易平台系统(http://ggzy.suixian.gov.cn/ggzy)点击 CA 登录按钮,输入 CA 数字证书密码,点击'立即 登录',即可登录系统。如下图:

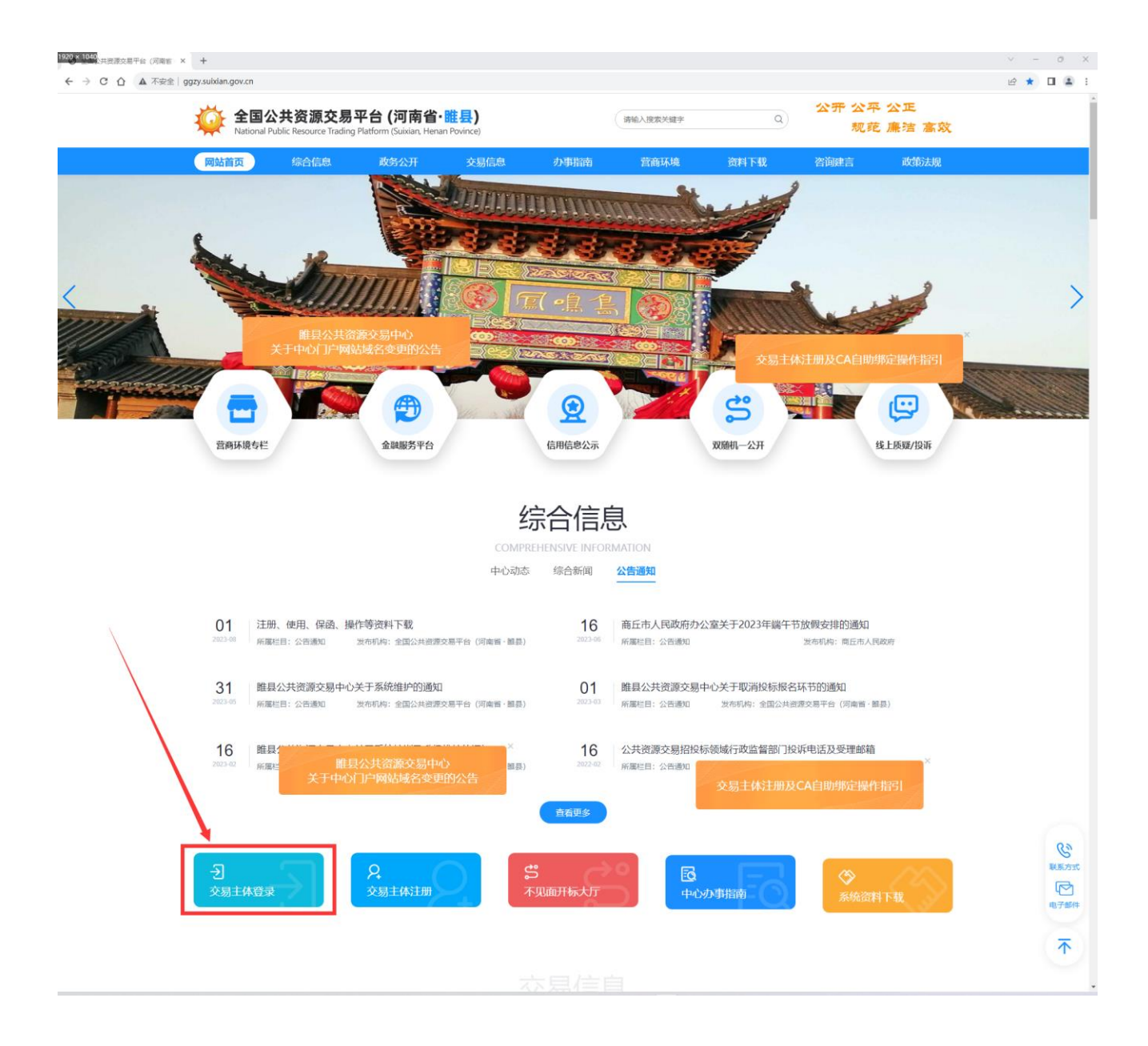

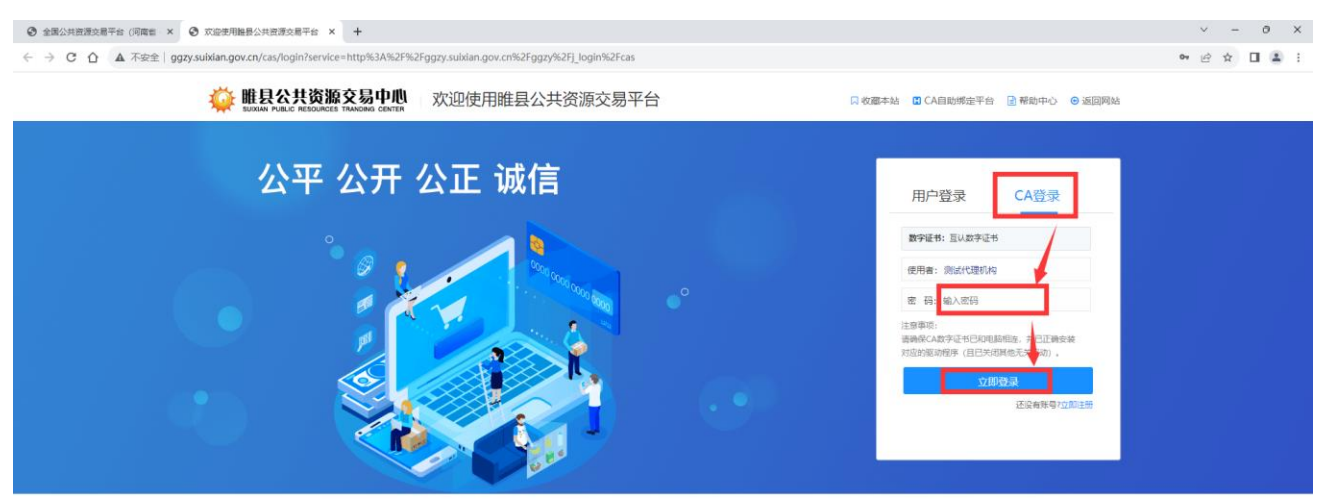

郑州信源信息技术股份有限公司 Copyright © 2006-2023 www.sinyuan.com.cn All Rights Reserved.

# 第二章 项目公告

进入项目列表后,点击'项目公告',查看项目转让公告,变更公告内容。如下图:

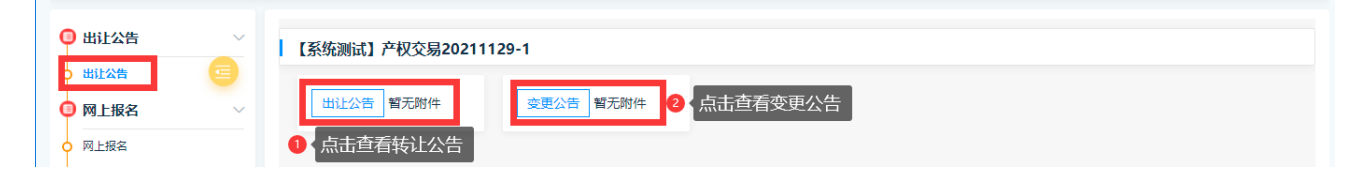

# 第三章 如何进行投标报名

### 3.1.1 报名方式一

参与产权交易项目企业或自然人,登录系统后,在桌面功能区,在要参与项目分类,点击 '未报名',即可进入未报名项目列表,在项目右侧点击'参与投标',进入项目后,在项 目功能列表点击'网上报名',进行报名申请。例图如下:

| 政府采购             | 🛃 建设工程             | ▲ 产权交易             | 🕌 土矿交易                                                                                                    |  |  |
|------------------|--------------------|--------------------|----------------------------------------------------------------------------------------------------|--|--|
| 未报名 0 3 未交纳保证金 0 | ♣ 未报名 2 ● 未交纳保证金 1 | ♣ 未报名 1 ● 未交纳保证金 0 | 未报名 2 3 未交纳保证金 1                                                                                                    |  |  |
| 未投标 7 4 未签到 0    | ▶ 未投标 0            | 🛃 未签到 0            | ☆ 待资格确认申     0     请     ホ     公     市     3     日     日 |  |  |
| 局 未解密 0          | 日末時密 0             |                    |                                                                                                    |  |  |

| ▲ 网上投标 ^        | ⑦ 网上投标 > 项目信息 > 未參□项目                                                                                                    |
|-----------------|----------------------------------------------------------------------------------------------------|
| • 項目信息 ·        | 項目6称 項目编号 (2011年1月1日) (2011年1月1日) (2011年1月11日) (2011年1月11日) (2011年1月11日) (2011年1月11日) (2011年1月11日) (2011年1月11日) (2011年1月11日) (2011年1月11日) (2011年1月11日) (2011年1月11日) (2011年1月11日) (2011年1月11日) (2011年1月11日) (2011年1月11日) (2011年1月11日) (2011年1月11日) (2011年1月1101年1月1101年1月1101) (2011101) (201110100) (20111010000000000000000000000000000000 |
| 未参与项目<br>我参与的项目 | 开稿时间         开稿开始时间         對         开稿纸编时间         首                                                                                                    |
| 👆 会员管理 🗸 🗸      | 业务类型全部 政府采购 工程建设 土地交易 产权交易 矿仪交易 医药采购 交通 水利                                                                                                    |
| 🕎 系統功能 🗸 🗸      | ● 返回点面                                                                                                    |
|                 | 【系统测试】产权交易20230809-001-C<br>产税2種ImmE】<br>业务关助 产权交易 報告截止封闭 2023/08/12 10:00:00<br>取合核止封闭 2023/08/12 10:00:00<br>項目状念: 已公告                                                                                                    |

### 3.1.2 报名方式二

在系统菜单点击【网上投标】【未参与项目】进入所有未参与项目列表,在项目右侧点击 '参与投标',进入项目后,在项目功能列表点击'项目报名申请'然后点击'网上报名' 在弹出页面按照要求填写报名申请信息,勾选参与标的,然后提交。例图如下:

| ▲ 网上投标 ·                                | ◎ 興止投線 > 项目信息 > 未参与项目                       |
|-----------------------------------------|---------------------------------------------|
| <ul> <li>項目信息</li> <li>末糸与项目</li> </ul> | 項目编号 项目编号                                   |
| 我参与的项目                                  | 开版时间一环运开始时间                                 |
| 🔓 会员管理                                  | 业务类型 全部 政府采购 工程建设 工程文器 产权文器 省权交易 医药采购 交通 水利 |
| 🚽 系统功能                                  | 1 项目列表                                      |
|                                         | 【系统測试】产权交易20230809-001-C                    |
|                                         |                                             |

| 🖹 【系统测试】产权交易20           | 0230809-001-C  |                                           |                        | 返回项目列表 |
|--------------------------|----------------|-------------------------------------------|------------------------|--------|
| 項目公告 ~ ^                 | <b>项目详细信</b> 息 |                                           |                        | 报名申请   |
|                          |                | 您还没有报                                     | 洛请报名!                  |        |
| ○ 变更公告                   | 项目信息:          |                                           |                        |        |
| 🗐 网上报名及转让文件 ∨            | 项目名称:          | [20230809-001-C] 【系统测试】产权交易20230809-001-C |                        |        |
| <ul> <li>网上报名</li> </ul> | 报名时间:          | 2023/08/09 16:40 至 2023/08/12 10:00       | 距报名结束还有: 2天16时59分15秒   |        |
| • 转让文件下载                 | 下载时间:          | 2023/08/09 16:40 至 2023/08/12 10:00       | 距下载时间结束还有: 2天16时59分15秒 |        |
| □ 保证金管理 ∨                | 联系电话:          | 13212341234                               |                        |        |
| • 费用缴纳指南及注意事项            |                |                                           |                        |        |
| ● 费用缴纳查询                 |                |                                           |                        |        |
| ○ 保证金绑定                  |                |                                           |                        |        |
| ○ 保证金退还情况                |                |                                           |                        |        |
| ○ 未绑定退还申请                |                |                                           |                        |        |
| ●交易组织                    |                |                                           |                        |        |
| 夏头人签到                    |                |                                           |                        |        |
| 見い入り                     |                |                                           |                        |        |
|                          |                |                                           |                        |        |
| 成交公告                     |                |                                           |                        |        |
| ♀ 中拍通知                   |                |                                           |                        |        |
|                          |                |                                           |                        |        |

| 报名申请           |                                                                                                    | - C·×^<br>S##2 160 |
|----------------|----------------------------------------------------------------------------------------------------|--------------------|
| 寬买人:           | 投标单位测试账户—                                                                                                    |                    |
| 本项目联系人:        | 赵先生 ~                                                                                                    |                    |
| 办公电话:          |                                                                                                    |                    |
| 传真:            |                                                                                                    |                    |
| 意买人 手机号:       | (mmm) 0                                                                                                    | *                  |
| 寬买人 邮箱:        |                                                                                                    |                    |
| 文件费:1          | 0元                                                                                                    |                    |
| 胞件:            | ्र_⊢रण्णाः <sup>1</sup><br>⊠ d£20537_2134584=d5135884=d\$1640d2.jpg <b>0</b><br>।<br>जिन्द्रसम्प्रार्थः क्रू.⊥्रन्सिश्रेश्टर्म |                    |
| 申请信息           |                                                                                                    |                    |
| 西日名称           | 项目描述                                                                                                    | 閉件                 |
| 日 杨治9001 [未申请] |                                                                                                    | 无相关下载附件            |
| 6家69002 [未申请]  |                                                                                                    | 无相关下数附件            |
|                |                                                                                                    |                    |

### 第四章 保证金管理

#### 4.1 费用缴纳指南及注意事项

参与竞买人根据转让公告及文件要求及参考费用缴纳注意事项缴纳投标保证金。

1、在交纳保证金前,请先在中心交易平台的"会员管理一会员信息变更一银行账户"下核对"开户银行、基本账户号、基本户开户支行号、基本户账户名称"等信息是否正确完善。如果您的基本户开户行是农业银行,请注意查看基本账户号信息是否有区域代码,如果没有,请及时咨询开户银行。如果银行账户信息需要变更,需要需在缴纳保证金前完成变更。

2、为确保您保证金交纳成功,建议您在保证金交纳截止时间前2个工作日的16:00时前完成保证金交纳。

各投标企业根据招标文件要求及参考费用缴纳注意事项缴纳投标保证金。

3、您缴纳保证金的付款人账号和账户名称必须要和会员注册填报的信息完全一致,其中基本账户的账户 名称即单位名称;如果出现缴纳保证金账户与会员注册填报账户信息不一致的情况,系统将无法查询到 保证金到账情况,请到【会员信息变更】自行修改银行账户信息,在最后一步点击'变更完成'提交即 通过生效。生效后方可查询到保证金到账情况。

4、如果您要投标多个标的且需缴纳多个标的保证金,请按标的分笔足额缴纳,并与标的逐一对应绑定, 否则可能会影响您正常缴纳保证金;例如,您要竞买 A 项目一标的和 B 项目二标的, 其中 A 项目一标的 保证金金额为 50 万元, B 项目二标的保证金金额为 100 万元。您需要分两次缴纳,第一次缴纳 50 万元, 第二次缴纳 100 万元,然后分别将 50 万元与 A 项目一标的绑定,将 100 万元与 B 项目二标的绑定,这样 才能正常缴纳保证金。如果您一次性缴纳 150 万元,将无法与 A 项目一标的和 B 项目二标的进行绑定, 也就是说不能正常缴纳任一项目标的的保证金。

5、每个标的缴纳的保证金必须一次性足额缴纳,例如,某项目标的保证金金额为 20 万元,您必须一次性 缴纳 20 万元可行; 如果您分两次缴纳,第一次缴纳 15 万元,第二次缴纳 5 万元,将无法与项目标的绑 定,也就无法正常缴纳保证金。

6、保证金缴纳查询和标的绑定不支持银行现金业务,采用转账形式缴纳保证金之后,请务必到业务系统

中,于竞买开始时间之前与相应项目标的绑定,否则视为未缴纳保证金。

#### 4.1.1 缴费说明单-生成虚拟子账号

竞买人报名成功后,点击'费用缴纳指南及注意事项',在参与标的右侧,点击'缴费说明单',生成参 与标的虚拟子账号。

| 【系统测试】产权交易202308           | 09-001-C                 |                                                                                                    |                     | 返回项目列表 |
|----------------------------|--------------------------|----------------------------------------------------------------------------------------------------|---------------------|--------|
| 🔋 项目公告 🗸 🔷                 | 费用缴纳指南及注意事项              |                                                                                                    |                     |        |
|                            | 缴纳说明单                    |                                                                                                    |                     |        |
| ○ 变更公告                     | 序号 初                     | 示段名称                                                                                                    | 徽纳金额                | 操作     |
| □ 网上报名及转让文件 ~              | 1                        | 际给5001                                                                                                    | 投标保证金:10元           | 徽费说明单  |
| ● 网上报名                     | 2                        | 际的002                                                                                                    | 投标保证金:20元           | 繳费说明单  |
| ● 转让文件下载                   |                          |                                                                                                    |                     |        |
| □ 保证金管理 ~                  |                          |                                                                                                    |                     |        |
| ○ 费用缴纳指南及注意事项              |                          |                                                                                                    |                     |        |
| 0 费用缴纳查询                   |                          |                                                                                                    |                     |        |
|                            |                          |                                                                                                    |                     |        |
| 保证金退还情况                    |                          |                                                                                                    |                     |        |
|                            |                          |                                                                                                    |                     |        |
|                            |                          |                                                                                                    |                     |        |
| <ul> <li>○ 意价大厅</li> </ul> |                          |                                                                                                    |                     |        |
| <ul> <li>报价历史查看</li> </ul> |                          |                                                                                                    |                     |        |
|                            |                          |                                                                                                    |                     |        |
|                            |                          |                                                                                                    |                     | - 2    |
| 保证金缴纳说明单                   |                          |                                                                                                    |                     |        |
|                            |                          | 中原银行缴纳说明单                                                                                                    |                     |        |
| 项目名称:                      | 【系统测试】产权交易20230809-001-C |                                                                                                    |                     |        |
| 标段名称:                      | 标合9001                   | 应收金额:                                                                                                    | 10 元                |        |
| 收款银行:                      | 中原银行 支行                  | 收款户名:                                                                                                    | ase 公共资源交易中心        |        |
| 收款账户:                      | 3921                     | 保证金缴纳截止日期:                                                                                                    | 2023/08/12 10:00:35 |        |
|                            |                          | मना <del>ह</del> त                                                                                                    |                     |        |
|                            |                          | THE PARTY OF THE PARTY OF THE P |                     |        |

#### 4.2 费用缴纳查询

1、保证金缴纳后, 竞买人点击左侧功能按钮'费用缴纳查询', 查询保证金是否到账。

2、转账完成后,点击"费用缴纳查询"节点,然后进行如下操作:

3选择交易类型为"保证金",然后设置转账开始时间和截至时间(注意:您的实际转账时间必须要在设置的 转账开始及截至时间的时间区间内,且最大跨度时间不大于5天。如您的实际转账时间为6月1号,转账开 始时间可以设置为6月1号,转账截止时间可以设置为6月5号)

4选择付款帐户及付款帐号,并确认其信息(注意:付款帐户及付款帐号要与实际转账凭证的信息一致)

5 点击"费用缴纳查询"按钮,根据提示检查核对自己的打款帐户信息,确认无误后,点击"确定",进行 保证金转账信息的查询。查询到账信息的金额且为闲置中时,即可进行保证金的操作绑定,对所参与的标的 进行绑定。(注意:如果提示查询成功,转账流水信息显示在下方列表,即可进行保证金绑定。如果出现其 他提示,可根据提示进行修改操作。个别电脑浏览器可能出现查询到数据后没有自动刷新的情况,可以点击 "已绑定"、"闲置中"等状态手工切换刷新。)

| 例 | 图如 | 1下: |
|---|----|-----|
|---|----|-----|

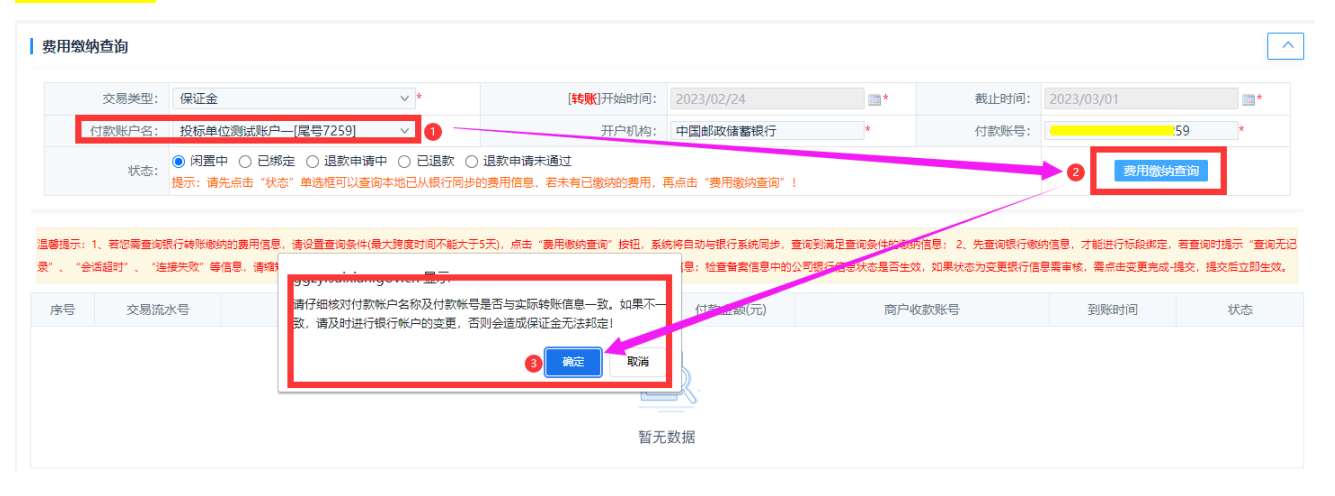

| 项目信息(供)                                                                                                    | - | ^ 🕲 I                               | 系统测试】银行接口                                                                                                    | 演示01                                                                                                    |                                                                                            |                                                                            |                                                                                                    |                                                         |                                                                       | Q ##                                                                       |
|----------------------------------------------------------------------------------------------------|---|-------------------------------------|----------------------------------------------------------------------------------------------------|----------------------------------------------------------------------------------------------------|--------------------------------------------------------------------------------------------|----------------------------------------------------------------------------|----------------------------------------------------------------------------------------------------|---------------------------------------------------------|-----------------------------------------------------------------------|----------------------------------------------------------------------------|
| 1 新新市市                                                                                                    |   |                                     |                                                                                                    |                                                                                                    |                                                                                            |                                                                            |                                                                                                    |                                                         |                                                                       | 12                                                                         |
| 采购公告(供)                                                                                                    | - |                                     | 8局类型:保证金                                                                                                    | ×**                                                                                                    | [线数]开始时间]:                                                                                 | 2018/05/27                                                                 | 13*                                                                                                    | 截止时间:                                                   | 2018/06/01                                                            | 3.                                                                         |
| 采购公告                                                                                                    |   | 付                                   | 明白名: 州                                                                                                    | * 厳衍有限公司 ( 💙 *                                                                                                    | 开户机构:                                                                                      | 交通银行郑州高新技                                                                  | 术开发区 *                                                                                                    | 付款账号:                                                   | 622262062003003                                                       | 1                                                                          |
| 网上报名(供)                                                                                                    | - |                                     | <ul> <li>() () ()</li> </ul>                                                                                                    |                                                                                                    |                                                                                            | 味通过                                                                        |                                                                                                    |                                                         |                                                                       |                                                                            |
|                                                                                                    |   |                                     |                                                                                                    |                                                                                                    |                                                                                            |                                                                            |                                                                                                    |                                                         |                                                                       |                                                                            |
| 网上报名                                                                                                    |   |                                     | (K)(D):<br>開示:第                                                                                                    | 先点击"秋志"单选框可以查向                                                                                                    | 138已从银行完步的费用信息,若1                                                                          | <b>R有已撤纳的费用,</b> 再点                                                        | 击"是用家纳查询"                                                                                                    | 1                                                       | 1000000                                                               | C-44                                                                       |
| <ul> <li>月上投名</li> <li>農用敷防脂素</li> </ul>                                                                                                    |   | 产数均元                                | 1 2010年1月1日<br>1 2010年1月1日                                                                                                    |                                                                                                    |                                                                                            | · · · · · · · · · · · · · · · · · · ·                                      | 法 "是用意纳查询"                                                                                                    | 1                                                       |                                                                       |                                                                            |
| 月上报名<br>農用都防腐腐<br>産用整約食物                                                                                                    |   | 二章(1)<br>(内信息,                      | <ol> <li>株式(1)、石切賞査利能行時</li> <li>1、石切賞査利能行時</li> <li>が成功に、石貫</li> </ol>                                                                                                    | 充成击"状态"拳选框可以叠部<br>称数4的展用体包,请企业变用条件<br>时时指示"变用无记录"。"会场                                                                                                    | "地已从模行常步的费用值意,若<br>和最大牌度封闭不能大于5天),点击<br>启时"、"法接失效"等信息,请你                                   | 1月月後の日月月、月点<br>1月月後の登場11日日、月<br>日午後の月月日月1日日の日日                             | 击"是用数构量务"<br>(成将自动与成行系统)<br>有实时间结束(一 自                                                                                                    | !<br>19 日月刊月3<br>周保证金时,不                                | 2000 0 18948 : 2                                                      | 2. 先查阅版行歌<br>检查最重信意中                                                       |
| ) 网上段名<br>) 農用數的描述<br>) 健用整纳查测<br>) 使正全体定                                                                                                    |   | 温敏强行<br>纳信息,<br>的公司部                | (K) :<br>國示:前<br>:1, 有思惑意向或行時<br>打能进行后的词言:而<br>打 :<br>行為思於态量适生效,如                                                                                                    | 先身由"秋志"兼造相可以臺湖<br>新教的的裏用信息,请设置登词条件<br>阿爾提得「登词无记录"、"会话<br>课状态力交更很行信息高考核,高                                                                                                    | 3地已从银行简单的最用信意,若3<br>11级大算成时间不能大于5天),点击<br>目时"、"油银失败"每信息,请你<br>点走变更充成"信文,提交后立即生活            | 和已被成约费用,再点<br>"最用物的变用"的话,更<br>但开始时间和机让时间的吗<br>1。                           | 进"是用数纳查询"<br>(成将自动与数行系统)<br>(成功完计算过来,至                                                                                                    | !<br>10                                                 | 2202408/428-1<br>2705 8/16948-1                                       | 2. 先登房間行歌<br>检查發展信息中                                                       |
| ) 同上报名<br>) 第用数约据章<br>) 使用数约据章<br>) 使正全规章<br>] 采购文件(供)                                                                                                  | 1 | 温馨描示<br>纳信息,<br>的公司部                | <ol> <li>1. 相写異意向表行体<br/>11. 相写異意向表行体<br/>1600行后の用意。若打<br/>方相思水を最高生法。3<br/>交解意水号</li> </ol>                                                                                                    | 先参告 、秋志、 神道理可以重命<br>和年の的裏形成意、清点変更向終<br>時間提示、重応元已录、、 ・会成<br>課状志力交更很行信意電音性、電<br>付款取户服得                                                                                                    | 第二日从銀行間些的農用信息、第2<br>時間大算度时间不能大子5万、点击<br>設計、「油銀天我」每年息、南朝<br>点由交更和成一指文、銀文武立即生3<br>付款販产名件     | 株有已被約約費用、再点<br>"原用物約費用"的目、<br>度用物約費用"約日、約<br>度用約約期間和此約用約<br>。<br>(約2金第(元)  |                                                                                                    | 1<br>10 日本刊用5<br>同僚正会时,不<br><b>号</b>                    | 100000 (10000)<br>10000 (10000)<br>100000                             | 2. 先意间银行歌<br>检查展面信息中<br>秋志                                                 |
| <ul> <li>列上接名</li> <li>费用物纳面离</li> <li>使用物纳面离</li> <li>使证金供应</li> <li>采购文件(供)</li> <li>采购文件下载</li> </ul>                                                | 1 | 黑鲸旗行<br>纳信恩,<br>的公司部                | (1) 日本市営業(1) 日本市営業(1) 日本市営業(1) 日本市営業(1) 日本市営業(1) 日本市営(1) 日本市営(1) 日本(1) 1) 日本(1) 1) 1 日本(1) 1) 1 1 1 1 1 1 1 1 1 1 1 1 1 1 1 1 1 | (1000)2000 (1000)2000 (1000)200 (1000)200 (1000) | 地区从统行类型的推开信息,称7<br>16年大党成时间不能大于5天,后击<br>2017、"油建改筑"等信息,清朝<br>6年安党和成"指文"能力的立为生的<br>付款数4-24年 | F有已產的公務用,其点<br>"要用物的意用"於G、其<br>G开始的用於關止的同於用<br>L.<br>付款金額(元)<br>100        |                                                                                                    | ।<br>13 वर्ष्ट्राइड<br>अस्टिक्स . न<br>स्               | 2018/06/01                                                            | <ol> <li>先意向助行歌<br/>社会発展気気中</li> <li>秋む</li> </ol>                         |
| <ul> <li>阿上报名</li> <li>黄用数纳面面</li> <li>黄用数纳面面</li> <li>傅用型纳合器</li> <li>傅正金细定</li> <li>采购文件(代)</li> <li>采购文件(代)</li> <li>采购文件下数</li> <li>项目激消</li> </ul> |   | 二単称称で<br>約4回日 -<br>約公司第<br><b>1</b> | (1) 和型電音/用行的<br>1, 和型電音/用行的<br>1前目行行的用型, 有雪<br>行電管状态描述生效, 第<br>交醒進水場<br>60366666-<br>AA000019                                                                                                    | 先后曲 "快乐" #這種可以進起<br>新聞的的展用信息,请问道面向外<br>時間的原 "面向无记录","会结<br>"算然在小规里的行信息要要收,面<br>好 <b>就吃户账号</b><br>6222620620030031                                                                                                    | 100日以後行同世的無利信息。約7<br>10日大変成功同不能大子活力。点点<br>回了。"自然为效"等低意,而如<br>而在交更形成"信众,能久近立卫士的<br>付款更产品件   | F市已建筑の2月間,第点<br>「第月市地の登場」が日、第<br>位<br>行動の時代の単いた可能が<br>に<br>付款金額(元)<br>1.00 | は、「単門をいるの」<br>「「「「「」」」」<br>「「」」」<br>「「」」」<br>「「」」」」<br>「「」」」」<br>「」」」<br>「」」」<br>「」」」<br>「」」<br>「」」」<br>「」」<br>「」」<br>「」」<br>「」」<br>「」」<br>「」」<br>「」」<br>「」」<br>「」」<br>「」」<br>「」」<br>「」」<br>「」」<br>「」」<br>「」」<br>「」」<br>「」」<br>「」」<br>「」」<br>「」」<br>「」」<br>「」」<br>「」」<br>「」」<br>「」」<br>「」」<br>「」」<br>「」」<br>「」」<br>「」」<br>「」」<br>「」」<br>「」」<br>「」」<br>「」」<br>「」」<br>「」」」<br>「」」<br>「」」<br>「」」」<br>「」」」<br>「」」<br>「」」」<br>「」」」<br>「」」」<br>「」」」<br>「」」」<br>「」」」<br>「」」」<br>「」」」<br>「」」」」<br>「」」」」<br>「」」」<br>「」」」」<br>「」」」」<br>「」」」」<br>「」」」」<br>「」」」」<br>「」」」」<br>「」」」」<br>「」」」」<br>「」」」」<br>「」」」」<br>「」」」」<br>「」」」」<br>「」」」<br>「」」」<br>「」」」<br>「」」」<br>「」」」<br>「」」」」<br>「」」」<br>「」」」」<br>「」」」<br>「」」」<br>「」」」<br>「」」」<br>「」」」<br>「」」」」<br>「」」」<br>「」」」<br>「」」」<br>「」」」<br>「」」」」<br>「」」」<br>「」」」<br>「」」<br>「」」」<br>「」」」<br>「」」<br>「」」<br>「」」」<br>「」」<br>「」」<br>「」」」<br>「」」」<br>「」」<br>「」」<br>「」」」<br>「」」<br>「」」」<br>「」」<br>「」」<br>「」」<br>「」」<br>「」」<br>「」」<br>「」」」<br>「」」」<br>「」」」<br>「」」」<br>「」」」<br>「」」」<br>「」」」<br>「」」<br>「」」」<br>「」」」<br>「」」」<br>「」」」<br>「」」」<br>「」」」<br>「」」」<br>「」」」<br>「」」」<br>「」」」<br>「」」」<br>「」」」<br>「」」」<br>「」」」<br>「」」」」」」 | 1<br>19 (19)(13)<br>19(12:1), 7<br>19<br>19<br>10<br>10 | 電視察性的参加後 : 2<br>電行公司 世代年年4年 :<br>2018/06/01<br>2018/06/01<br>09:14:08 | <ol> <li>先登保護行教<br/>社登録室信息中</li> <li>株式</li> <li>株式</li> <li>株式</li> </ol> |

### 4.2 保证金绑定

转账成功后并按照 4.2 章节查询保证金后,参与竞买人在'保证金绑定'节点,在参与标的右侧点击'绑定' 按钮,在打开页面展示 4.2 章节已查询保证金数据,然后点击'确认绑定'即可。示例图如下:

| 项目                           | 目编号:                                            | 【系统购试】银行接口演示01                                                |                                                                              | 【系统测试】银行接口演示01 项目名称: 【系统测试】银行接口演示01               |                                         | 示01                                                                                                    |                                                        |                                                               |                            |                |                              |      |
|------------------------------|-------------------------------------------------|---------------------------------------------------------------|------------------------------------------------------------------------------|---------------------------------------------------|-----------------------------------------|----------------------------------------------------------------------------------------------------|--------------------------------------------------------|---------------------------------------------------------------|----------------------------|----------------|------------------------------|------|
| 标题                           | 段名称:                                            | 第一标段                                                          |                                                                              |                                                   | 应收金额:                                   | 1.00(元)                                                                                                    |                                                        | 收款科目:                                                         | 料目:保证金                     |                |                              |      |
| 付款账                          | 账户名:                                            | 郑州                                                            | 公司[尾号1891]                                                                   | ~                                                 | 开户机构:                                   | 交通银行郑州高新技术                                                                                                    | 术开发区支行                                                 | 付款账号:                                                         | 61                         | 003003         |                              |      |
| 提醒:如<br>定的费用<br>记则不予         | □果需要目<br>制約時間<br>予展示第2<br>交易調<br>交易調            | 查询银行缴)<br>细金额必须-<br>定、查询保)<br>象水号                             | 內信息, 请到【要用微动明细查询<br>司项目标段应收金额相一致, 且到<br>E全时, 不显示公司银行账号信息<br>付款账户账号           | ] 环节中查询,银行转<br>账时间必须满足在项目<br>;检查备案信息中的公<br>付款账户名件 | 账会有到账时间延<br>标股允许绑定的时<br>司银行信息状态是<br>付数1 | 迟,请到账后再进行费<br>(问股内,例如:保证金<br>(否生效,如果状态为变<br>▲额(元)                                                                                   | 用查询、标段绑定操<br>绑定限定报名开始时<br>更银行信息需审核,1<br>第户收款账号         | 年;<br>司(2018/06/01 08:<br>警点击变更完成-提交<br>到账时间                  | 54)至 开标<br>: , 提交后立        | 时间(201<br>即生效。 | 8/06/01 09:3<br>操作           | 0) ( |
| 提醒:如<br>陡的费用<br>促则不予         | 口果需要到<br>目燃纳明約<br>下展示绑加<br>交易派                  | 查询银行缴)<br>细金额必须-<br>定、查询保;<br>象水号                             | 方信息,请到【要用激讲明细查询<br>与项目标段应收全额相一致,且到<br>正全时,不显示公司操行繁零信息<br>付款账户账号              | 】环节中查询,银行转<br>新时间必须属足在项目<br>:检查备案信息中的公<br>付数账户名称  | 聚会有到账时间延<br>标股允许绑定的时<br>司银行信息状态是<br>付数1 | 退,请到账后再进行费<br>问段内,例如:保证金<br>否生效,如果状态为变<br>全额(元)                                                                                     | 用查询、标段规定操<br>绑定限定报名开始时<br>更很行信息需审核,1<br>9户收款联号         | 年;<br>司(2018/06/01 08:<br>警点击变更完成-提交<br><b>到张时间</b>           | 54)至 开标<br>,提交后立           | 时间(201<br>即生效。 | 8/06/01 09:3<br>操作           | 0) ( |
| 魏醒:如<br>統定的费用<br>征见则不予<br>K号 | 口果需要<br>制物纳明的<br>下展示绑的<br>交易派<br>60366<br>AA000 | 查询银行物<br>细金额必须-<br>定、查询保i<br>20 <b>次号</b><br>56666-<br>100019 | 内信息,満到【表用歌坊明確重調<br>5項目标段应收金数相一致,且到<br>正金时,不显示公司銀行账号信息<br>付款第户账号<br>62 003005 | 】 环节中查询,银行转<br>账时间必须属足在项目<br>;检查备案值息中的公<br>付款账户名称 | 账会有到账时间延<br>标股允许绑定的时<br>司银行信息状态是<br>付数1 | <ul> <li>33. 請到账后再进行费</li> <li>36. 尚段内,例如:保证金</li> <li>36. 首主效,如果状态为变</li> <li>48. (元)</li> <li>48. (元)</li> <li>60. (0)</li> </ul> | 用查询、标股绑定操<br>煤定煤定探名开始时<br>更很行信息需审核,<br>集中收款账号<br>00584 | 作;<br>可(2018/06/01 08:<br>電点击変更完成-提交<br>発気計画<br>2018/06/01 09 | 54)至开标<br>; 提交后立<br>:14:08 | 时间(201<br>即生效。 | 8/06/01 09:3<br>操作<br>③ 強认规定 | 0)   |

# 第五章 转让文件下载

竞买人报名成功后,点击左侧功能列表'转让文件下载'下载转让文件。例图如下:

| • 项目公告 ~                                           | 转让文件                                     | 下载                     |               |                   |      |             |                  |           |      |
|----------------------------------------------------|------------------------------------------|------------------------|---------------|-------------------|------|-------------|------------------|-----------|------|
|                                                    |                                          |                        |               |                   |      |             |                  |           |      |
| 回 网上报名及费用缴纳 ~                                      | 序号                                       | 申请文件                   |               | 报名时间              | 联系人  | 电话(联系人)     | 下载开始时间           | 下载结束时间    | 操作   |
| <ul> <li>项目报名申请</li> </ul>                         | 0 1                                      | 出让文件【【系统测试】7<br>117-C】 | ≏权交易20220 202 | 22/01/17 16:38:43 | 张三   | 13312341234 | 2022/01/17 13:40 |           | 文件下载 |
| <ul> <li>费用缴纳指南及注意事项</li> <li>保证金绑定情况查看</li> </ul> | 共1条,此页1-1条共1页,此页1/1 每页 5 > 条 首页 上页 下页 尾页 |                        |               |                   |      |             | 转到               |           |      |
| 转让文件 ~                                             |                                          |                        |               |                   |      |             |                  |           |      |
| 转让文件下载                                             |                                          |                        |               |                   |      |             |                  |           |      |
|                                                    |                                          |                        |               |                   |      |             |                  |           |      |
| 基本信息                                               |                                          |                        |               |                   |      |             |                  |           | 返回   |
| 申请文                                                | :件: 出让                                   | 文件 【【系统测试】产权交          | を易20220117-C】 |                   | Ħ    | 申请信息: [【系   | 统测试】产权交易203      | 220117-C] |      |
| 报名时                                                | 间: 202                                   | 2/01/17 16:38:43       |               |                   | Ħ    | B名地点: 网上    | 报名               |           |      |
| 其他所需下载附                                            | 件: 无相                                    | 关下载附件                  |               |                   |      |             |                  |           |      |
| •转让文件列表                                            |                                          |                        |               |                   |      |             |                  |           |      |
| F                                                  | 申请标段                                     |                        |               | 对应转让文             | 件    |             |                  | 下载        |      |
| 001-【系统测试                                          | 】产权交易                                    | 20220117-C             | [93-0         | CQ2022-343]网上     | 竟价文件 | (001)       | 圖 4              | 专让文件下载    |      |
|                                                    |                                          |                        |               |                   |      |             |                  |           |      |

# 第六章 交易组织

#### 6.1 竞买人签到

为了顺利的参与拍卖活动,在竞拍开始前,竞买人在缴纳保证金后,参与竞买人点击左侧功能列表'竞买人签到',在右侧点击'竞买人签到',生成竞价号牌,在拍卖过程中以 生成号牌代表竞买人参与竞标活动。同时竞价号牌在竞价大厅可以查看。

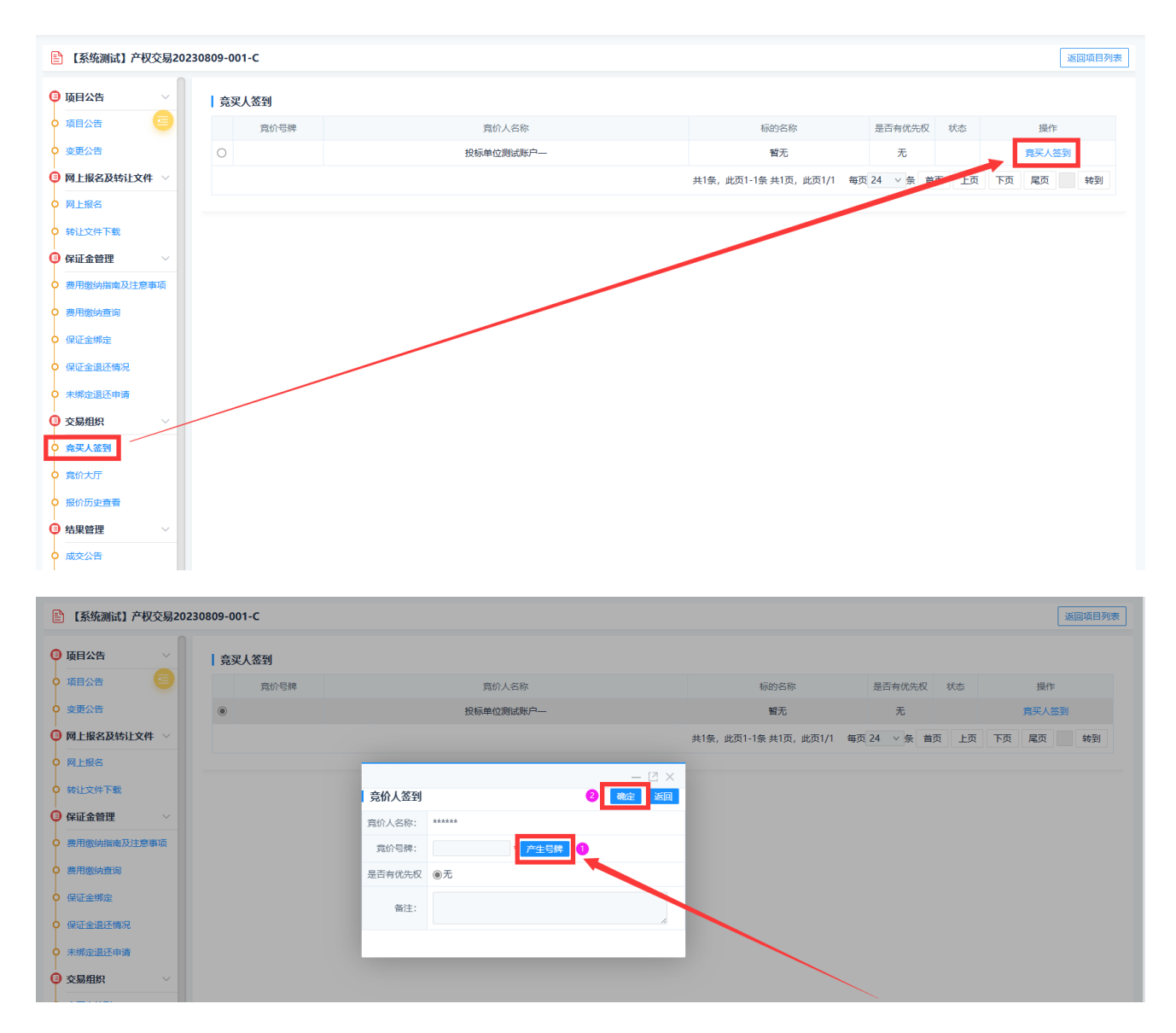

### 6.2 进入竞价大厅

<u> 竞买人应当谨慎报价,报价一经提交并经系统记录即视为有效报价,无法</u>

### 撤回。

点击左侧功能列表'竞价大厅',然后阅读网上竞价协议,选择同意后,点击下一步。如下图:

#### 竞买人承诺

| (一) 卧龙区公共资源交易中心(以下简称交易中心)产权交易网络报价是在公开、公正、公平、诚实信用的原则下进行的,本系统按电       |
|---------------------------------------------------------------------|
| 脑预先设定的程序运行,遵循"价高者得"的原则确定买受人。竟买人应仔细阅读并确认熟知本规则后,方可参与网上报价,并对自己的        |
| 行为承担相应的法律责任。                                                        |
|                                                                     |
| (二) 竟买人进入产权交易网络自动报价系统作出报价行为,即表明已充分了解拟受让项目的一切现状(标的括缺陷),接受转让公告提       |
| 出的受让要求,并按照网络报价系统的相关规则参与报价。                                          |
| (三) 竟买人须谨慎在网上报价, 报价一经确认提交即不得撤销。                                     |
| (四) 竟买人一旦报价并被确定为买受人后,产权交易合同立即成立,买受人应根据有关交易规则,及时签署成交确认书,并在规定的期       |
| 限内办理相关手续。本系统有权对竞买人网上交易的电子数据进行保留,并作为竞买人交易行为的证明。                      |
| (五) 竟买人必须遵守网络竟价暂行规则,不能有协商、合谋、操纵或其他不正当竞争行为,一经发现,将取消其买受人资格,并追究相       |
| 应的法律责任。                                                             |
| (六)为确保网络传输的安全,保障竟买人的利益,网上报价系统对网络资料的传输采用数据加密处理,但无法保证电子信息绝对安全。        |
| 交易中心对不可抗力、网络入侵、电子病毒等因素所导致的故障不承担责任。                                  |
| (七)为保证系统的运行安全、稳定、高效,交易中心以ADSL等宽带方式连接INTERNET网,并经系统的IE浏览器升级到11.0,竟买人 |
| 应妥善保管登录密码等交易信息以防泄漏,由于竟买人自身的原因导致密码等信息泄露所引起的一切法律后果,由竟买人自行承担。          |

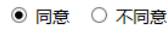

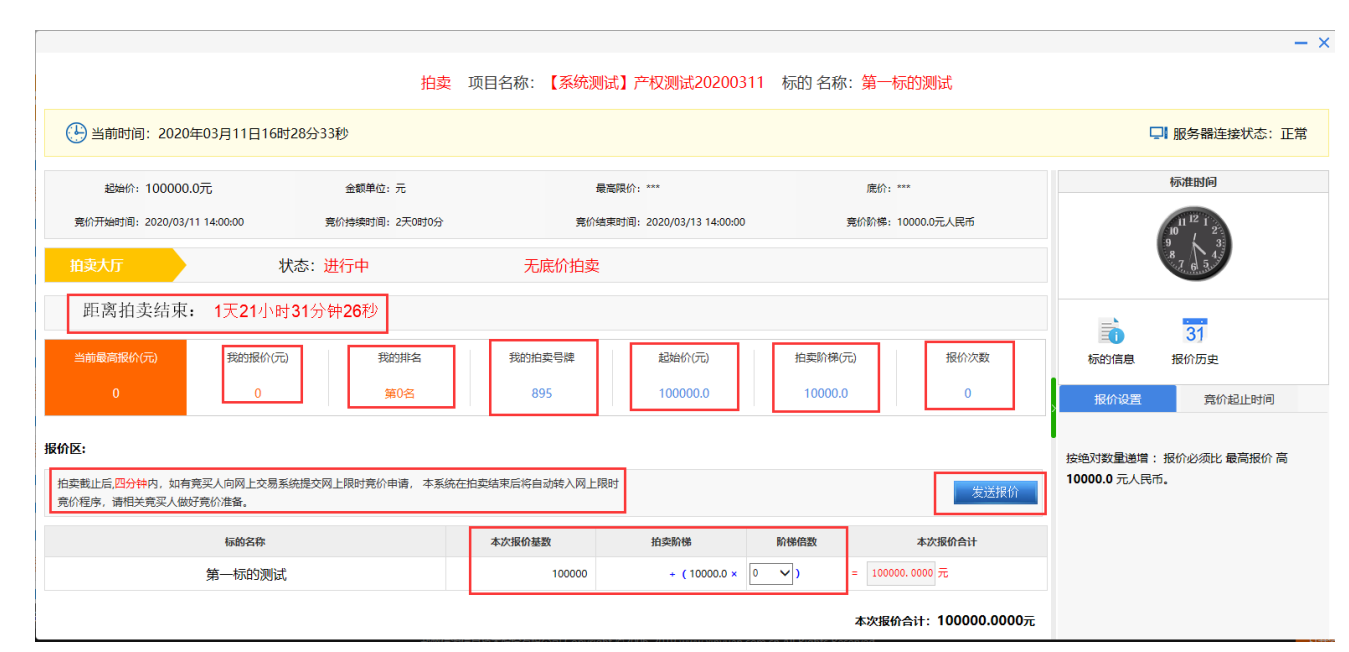

6.3 如何进行网上竞价 网上竞价分为:自由竞价和限时竞价。

注意事项:所有参与竞价(已出价)的竞买人,在 竞价结束时间到了之后 4 分钟内可申请限时竞价, 如有一人申请,所有已出价竞买人进入限时竞价。

# 在限时竞价进行中,每个竞买人出价后,限时竞价 结束时间进行4分钟重新倒计时,直至无人出价。

#### 6.3.1 自由竞价

▶ 自由竞价:自由竞价是所有竞买人在拍卖公司设定的竞价开始时间 到结束时间段内进行自由竞价

为了方便进行竞拍操作,请竞买人务必在参与竞拍活动时查看

下图中标记框内容显示信息。

进入竞价大厅后示例图:

|                                                                                                  |                                         |                     | ₩ ×                          |
|--------------------------------------------------------------------------------------------------|-----------------------------------------|---------------------|------------------------------|
|                                                                                                  | 拍卖 项目名称: 【系统测试】产权交 标                    | 的 名称:第一标的           |                              |
| 当前时间: 2023年08月10日16时17分38秒                                                                       |                                         |                     | 服务器连接状态:正常                   |
| 総計時: 1122.3300元 金郎単位: 元<br>異約7時時間: 2023/08/10 16:17:00 男約時時時間: 0天68710分                          | 應价: ***<br>発於他無限討問: 2023/08/10 16:27:00 | 党价影響:12.3元人民币       | 31<br>标的信息 报价历史              |
| 拍卖大厅 状态:进行中                                                                                      | 无底价拍卖                                   |                     | 报价设置<br>竞价起止时间               |
| 距离拍卖结束还有 0天0时9分22秒                                                                               |                                         |                     | 按绝对数量递增: 报价必须比 最高报价 高 12.3 元 |
| 当前最高级的(元) 找的服务(元) 找的服务(元) 找的服务                                                                   |                                         | 拍卖阶梯(元) 报价次数        | 人民币。                         |
| <mark>級价区:</mark><br>由EK載止度. <u>四分钟</u> 符,如有異议人均與上交易系統提交與上提計竟於申请,本系統在拍卖结束后<br>竟於程序,请祖共見买人做好異約准备。 | <b>疟</b> 血动转入观上照时                       | 短途网络                |                              |
| 标的各称                                                                                             | 本次报价基数 拍卖阶梯                             | 阶梯倍数 本次报价合计         |                              |
| 第一标的                                                                                             | 1392.93 + (12.3 ×                       | 0 v ) = 1392.9300 元 |                              |
|                                                                                                  |                                         | 本次服价合计: 1392.9300元  |                              |
|                                                                                                  |                                         |                     |                              |
|                                                                                                  |                                         |                     |                              |
|                                                                                                  |                                         |                     |                              |

注意报价为阶梯报价,拍卖阶梯拍卖机构已经设定,直接选择阶梯倍数发起报价。

| 拍卖截止后 <mark>四分钟</mark> 内,如有竞买人向网上交易系统提交网上限时党价申请,本系统在拍卖结束后将自动转入网上限时<br>竞价程序,请相关竞买人做好竞价准备。 |         |           |       |             |   |  |  |  |
|------------------------------------------------------------------------------------------|---------|-----------|-------|-------------|---|--|--|--|
| 标的名称                                                                                     | 本次报价基数  | 拍卖阶梯      | 阶梯倍数  | 本次报价合计      |   |  |  |  |
| 第一标的                                                                                     | 1392.93 | + (12.3 × | 0 ~ ) | = 1392.9300 | 元 |  |  |  |

本次报价合计:1392.9300元

上图中显示为当前无人报价,那么第一个报价竞买人可以选择 0 倍报价(也就是 所谓的起拍价出价),所以在上图中本次报价合计金额为 1392.93 元。只要有一个 竞买人进行出价,后续竞价过程其他竞买人不能选择 0 倍报价。

名词解释:

▶ 本次报价基数:显示金额是当前最高报价金额。从上图中看到当前报价金额为 1392.93 元

▶ 竞价阶梯: 竞价阶梯是拍卖公司已设定的每次增加幅度金额(固定金额)。

▶ 阶梯倍数: 竞买人可自行选择阶梯倍数,根据选择的阶梯倍数系统自动计算报价金额。

▶ 本次报价合计:根据选择倍数计算本次报价金额合计。

举例说明:本次报价基数(当前最高报价)20000元,竞价阶梯3000元,阶梯倍数1倍,那 么本次报价金额合计:2000+(3000X1)=23000元

确认金额无误后点击上图中发送报价,系统打开报价确认页面,再次确认金额, 确认后点击发送报价即完成本次报价。

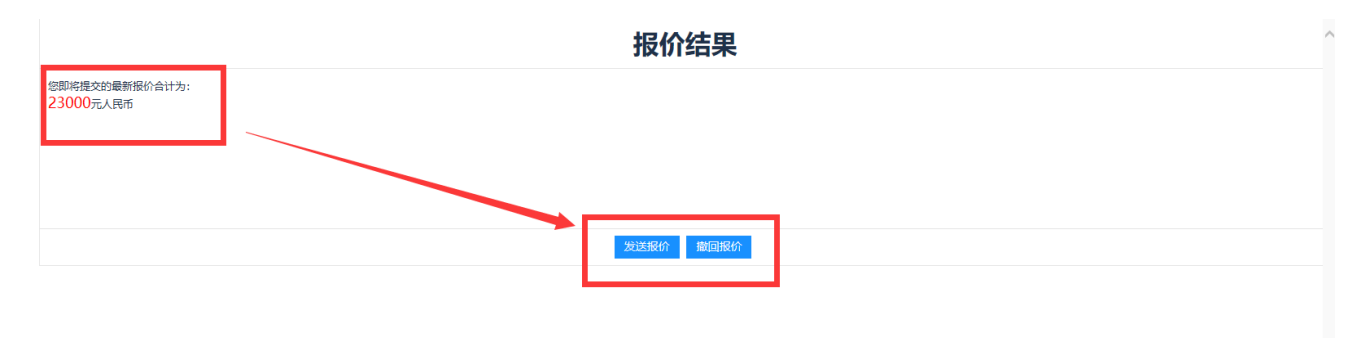

6.3.2 限时竞价

限时竞价:限时竞价是在拍卖公司设定的竞价结束时间后,所有参与方拍(已出价)的竞买人,在4分钟内可以申请限时竞价。如有一人申请,所有已出价竞买人进入限时竞价。在限时竞价进行中,每个竞买人出价后,限时竞价结束时间进行4分钟重新倒计时,直至无人出价。

限时竞价注意事项:

- 注意事项一:限时竞价是什么意思。例如竞买人参加竞买标的有多人参加竞买,在竞价结束时间到了之后,所有参与竞拍(已出价)的竞买人都可以申请限时竞价,如果竞买人当前报价非第一名,竞买人可以申请限时竞价,在限时竞价时进行最后的竞拍,在限时竞价中,任何一个竞买人出价后,限时竞价结束时间进行4分钟重新倒计时,直至无人出价。
- 注意事项二:限时竞价申请时在竞价结束时间到了之后4分钟内,所有 已出价竞拍人都可以限时竞价,如果4分钟内无人申请,竞价结束。(注 意: 非第一名竞买人不要认为竞价结束时间到了之后就离开电脑关闭竞

### <u>价大厅,建议等待 4 分钟后</u>或竞价大厅显示网上竞价已经于 XXXX 时间 <u>结束再离开竞价大厅</u>) 申请限时竞价操作示例图:

|                                            |                    |              |                           |                     |                   |                    |                 | — 12 ×               |
|--------------------------------------------|--------------------|--------------|---------------------------|---------------------|-------------------|--------------------|-----------------|----------------------|
|                                            |                    |              | 拍卖 项目名称                   | :【系统测试】产权交… 标       | 的 名称: <b>第一标的</b> |                    |                 |                      |
| 当前时间: 2023年08月10日                          | 20时54分12秒          |              |                           |                     |                   |                    |                 | 服务器连接状态:正常           |
| 超铀价: 1122.3300元                            | 金額単位               | : 元          | 應价: ***                   |                     |                   |                    |                 | 31                   |
| 竟价开始时间: 2023/08/10 20:51:00                | 竟价持续时间             | : 0天0时2分     | 竞价结束时间: 2023/08/10 20:53: | 00                  | 竞价阶梯: 12.3元人民币    |                    | 标的信息            | 报价历史                 |
|                                            | 状态:网上限时            | 竟价申请中        | 无底价拍卖                     |                     |                   | 🛛 🖉 申请网上限时竞价       | 报价设置            | 竟价起止时间               |
| 距限时竟价开始还有 0天                               | 0时2分48秒            |              |                           |                     |                   | 1                  |                 |                      |
| 当前最高报价(元)<br>1392.93                       | 我的报价(元)<br>1356.03 | 我的排名<br>第2名  | 我的拍卖号牌<br>132             | 起拍价(元)<br>1122.3300 | 拍卖阶梯(元)<br>12.3   | 报价次数<br>2          | 按題対數量递增<br>人民币。 | : 报价必须比最高报价 高 12.3 元 |
| 报价区:                                       |                    |              |                           |                     |                   |                    |                 |                      |
| 拍卖截止后。四分钟内,如有竞买人向网上5<br>竞价程序,请相关竞买人做好竞价准备。 | 2易系统提交网上限时竟价       | 申请,本系统在拍卖结束后 | 自动转入网上限时                  |                     |                   |                    |                 |                      |
|                                            | 标的名称               |              | 本次报价基数                    | 拍卖阶梯                | 阶梯倍数              | 本次报价合计             |                 |                      |
|                                            | 第一标的               |              | 1392.93                   | + (12.3 ×           | 0 - ) = 139       | 2.9300 元           |                 |                      |
|                                            |                    |              |                           | ,                   |                   | 本次报价合计: 1392.9300元 |                 |                      |
|                                            |                    |              |                           | /                   |                   |                    |                 |                      |
|                                            |                    |              |                           |                     |                   |                    |                 |                      |
|                                            |                    |              |                           |                     |                   |                    |                 |                      |
|                                            |                    |              |                           |                     |                   |                    |                 |                      |
|                                            |                    |              |                           |                     |                   |                    |                 |                      |

### 成功申请限时竞价示例图:

|                                                |                                                                                             |      |                                      |               |                |                   |         |            | - ⊠ ×               |
|------------------------------------------------|---------------------------------------------------------------------------------------------|------|--------------------------------------|---------------|----------------|-------------------|---------|------------|---------------------|
|                                                |                                                                                             |      | 拍卖 项目名称:                             | : 【系统测试】产权交 标 | 的 名称:第一标的      |                   |         |            |                     |
| 当前时间: 2023年08月10日                              | 20时56分43秒                                                                                   |      |                                      |               |                |                   |         | 服务署        | 醫连接状态: 正常           |
| 起拍价: 1122.3300元<br>完价开始时间: 2023/08/10 20:51:00 | 金额单位:元<br>宽价特级时间:0天0时                                                                       | 29   | 底价:****<br>亮价结束时间:2023/08/10 20:53:0 | 10            | 宽价阶梯: 12.3元人民币 |                   | 「ために自   | 31<br>据价历中 |                     |
| 的意大厅                                           | 状态:网上限时竟价申                                                                                  | 清中   | 无底价拍卖                                |               |                | ☆ 取消网上限时竞价        | 报价设置    | 竟价起止时间     |                     |
|                                                | 0时0分17秒                                                                                     | 我的排名 | 我的拍卖号牌                               | 起始价(元)        | 拍卖阶梯(元)        | 握价次数              | 按绝对数量递增 | : 报价必须比 最高 | 高报价 高 <b>12.3</b> 元 |
| 1392.93                                        | 1392.93                                                                                     | 第1名  | 850                                  | 1122.3300     | 12.3           | 2                 | 人氏巾。    |            |                     |
| 报价区:                                           |                                                                                             |      |                                      |               |                |                   |         |            |                     |
| 拍卖截止后。四分钟内,如有竞买人向网上5<br>竟价程序,请相关竟买人做好竞价准备。     | 拍 <mark>家和止点,因分钟内</mark> ,如有亮深人命用上交着系统继交列上限时竟约中语, 本项能在拍卖结束后将自己纳入风上限时<br>第62程序,通相共完灵人做好竞价准备。 |      |                                      |               |                |                   |         |            |                     |
|                                                | 标的名称                                                                                        |      | 本次报价基数                               | 拍卖阶梯          | 阶梯(数           | 本次报价合计            |         |            |                     |
|                                                | 第一标的                                                                                        |      | 1392.93                              | + (12.3 ×     | 0 / ) = 1392.9 | 300 元             |         |            |                     |
|                                                |                                                                                             |      |                                      |               |                | 本次报价合计:1392.9300元 |         |            |                     |
|                                                |                                                                                             |      |                                      |               |                |                   |         |            |                     |
|                                                |                                                                                             |      |                                      |               |                |                   |         |            |                     |

限时竞价中,任何一个竞买人出价后,限时竞价结束时间进行4分钟重新倒 计时,直至无人出价,竞价结束,最高报价者中拍。如下图:

|                                                 |                                                  |                            |                     |                 |                    |                 | - 🗆 ×                       |
|-------------------------------------------------|--------------------------------------------------|----------------------------|---------------------|-----------------|--------------------|-----------------|-----------------------------|
|                                                 |                                                  | 拍卖 项目名称:                   | 【系统测试】产权交… 标        | 的名称:第一标的        |                    |                 |                             |
| 当前时间: 2023年08月10日20时57分                         | 20秒                                              |                            |                     |                 |                    |                 | 服务器连接状态:正常                  |
| 総約价: 1122.3300元                                 | 金额单位:元                                           | 底价: ***                    |                     |                 |                    | -               |                             |
| 寬价开始时间:2023/08/10 20:51:00                      | 宽价持续时间:0天0时2分                                    | 宽价结束时间:2023/08/10 20:53:00 |                     | 宽价阶梯: 12.3元人民币  |                    | 三) 标的信息         | 31<br>报价历史                  |
| n 3人f 状态:                                       | 网上限时竟价进行中                                        | 无底价拍卖                      |                     |                 |                    | 报价设置            | 竞价起止时间                      |
| 距限时竟价结束还有 0天0时3                                 | 分 41 秒                                           |                            |                     |                 |                    |                 |                             |
| 当前最高限价(元) 我的报价<br>1392.93 1392.9                | Y行山 我的机中<br>93 第1名                               | 我的拍卖号牌<br>850              | 起拍价(元)<br>1122.3300 | 拍卖阶梯(元)<br>12.3 | 报价次数<br>2          | 按绝对数量递增<br>人民币。 | :报价必须比 最高报价 高 <b>12.3</b> 元 |
| 报价区:                                            |                                                  |                            |                     |                 |                    |                 |                             |
| 拍卖截止后,四分钟内,如有亮买人向网上交易系统提攻<br>完价程序,请相关完买人做好完价准备。 | 交网上限时竟价申请, 本系统在 <sub>建</sub> 实结束后将 <sub>和武</sub> | 动转入网上限时                    |                     |                 | 发送报价               |                 |                             |
| 标的名称                                            |                                                  | 本次报价基数                     | 拍卖阶梯                | 阶梯倍数            | 本次报价合计             |                 |                             |
| 第一标的                                            |                                                  | 1392.93                    | + (12.3 ×           | 1 ) = 1405.2    | 300 元              |                 |                             |
|                                                 |                                                  |                            |                     |                 | 本次服价合计: 1405.2300元 |                 |                             |
|                                                 | 来自                                               | 目网页的消息                     |                     |                 | ×                  |                 |                             |
|                                                 |                                                  |                            | 价结束,最高挑             | 3价竞买成功!         |                    |                 |                             |
|                                                 |                                                  |                            |                     | 确定              |                    |                 |                             |

### 6.4 报价历史查看

报价历史查看是竞买人在参与竞价过程中,每次出价数据展示,如下图:

| 🖹 【系统测试】产权交易20                  | 230720-001-C     |                     |           | 返回项目列表       |
|---------------------------------|------------------|---------------------|-----------|--------------|
| 🦞 坝日公百                          | 我的报价历史           |                     |           | *T£I         |
| ○ 项目公告                          | TELEVISION STATE | 4014 m 120          | 1710 A.M. | 17/A1CMF     |
|                                 | 701日1021         | 10210120            | 10107至30  | 1121072<(美)入 |
| □ 网上报名及转计文件 ∨                   | 第一标的             | 2023/07/20 15:45:51 | 1171.53元  | 1            |
|                                 | 第一标的             | 2023/07/20 15:46:03 | 1356.03元  | 2            |
|                                 | 第一标的             | 2023/08/10 20:59:33 | 1429.83元  | 3            |
| ○ 转让文件下载                        | 4                |                     |           |              |
|                                 |                  |                     |           |              |
| <ul> <li>费用缴纳指南及注意事项</li> </ul> |                  |                     |           |              |
| ○ 费用缴纳查询                        |                  |                     |           |              |
| ○ 保证金绑定                         | /                |                     |           |              |
| O 保证金退还情况                       |                  |                     |           |              |
| O 未绑定退还申请                       |                  |                     |           |              |
| 交易组织                            |                  |                     |           |              |
| 0 竟买人签到                         |                  |                     |           |              |
| 0 竟价大厅                          |                  |                     |           |              |
| ○ 报价历史查看                        |                  |                     |           |              |
|                                 |                  |                     |           |              |

# 第七章 成交(结果)公告

竞买人可登录系统点击左侧功能列表'成交公告查看',查看参与竞拍项目成交结果公告, 如下图:

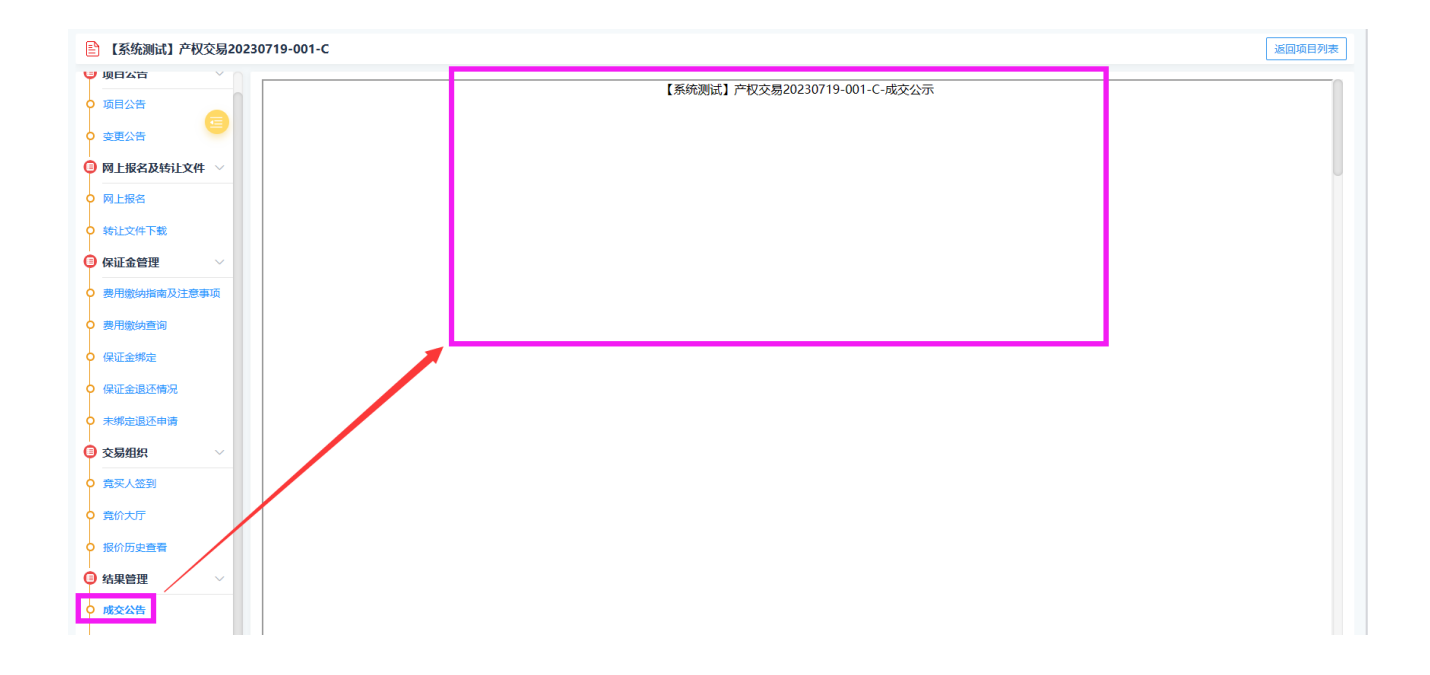

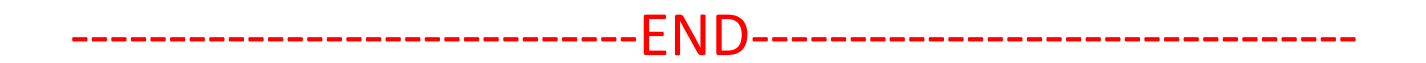

# 附言:

本操作手册到此结束,操作手册会根据系统优化事项进行不定时更新,竞买人可 在参与竞买过程时登录系统,在左侧菜单列表'系统功能''组件下载'下载最新 的操作手册。